# KURZANLEITUNG E-CARSHARING

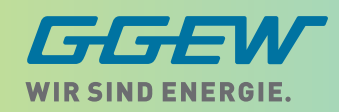

## **1. VOR DER FAHRT**

- Fahrzeug öffnen mit der "MOQO Carsharing"-App.
- Die Tankkarte (RFID-Karte) und den Fahrzeugschlüssel aus dem Handschuhfach nehmen.
- Tankkarte an den RFID-Leser der Ladesäule halten und dann Ladekabel entfernen
- Ladekabel in den Kofferraum legen.

## 2. FAHRZEUG STARTEN

- Fuß auf die Bremse stellen, Schlüssel ins Zündschloss stecken und drehen.
- Wenn das Display startet, ist das Fahrzeug fahrbereit.
- In der Mittelkonsole befindet sich ein P-Knopf. Dieser stellt die Handbremse ein oder aus (anziehen= aktivieren / drücken = lösen)
- Schalthebel auf gewünschte Position stellen und losfahren.

Hinweis:Elektroautos haben kein herkömmliches Motorgeräusch. Achten Sie besonders auf andere Verkehrsteilnehmer.

Während der Nutzung öffnen und schließen Sie das Fahrzeug mit dem Schlüssel und nicht mit dem Handy per App.

## 3. LADEVORGANG WÄHREND DER BUCHUNG

- Die Tankkarte (RFID-Karte) befindet sich im Handschuhfach.
- Ladekabel aus dem Kofferraum nehmen.
- Ladekabel an der Säule anstecken und danach mit dem Fahrzeug verbinden. Tankkarte an den RFID-Leser der Ladesäule halten und freischalten.
- Auto mit dem Schlüssel verschließen.
- Licht an der Ladeklappe zeigt an, dass geladen wird. Wenn Sie das Fahrzeug aufschließen, wird das Ladekabel am Fahrzeug entriegelt (ggf. Knopftaste auf Fahrzeugschlüssel befätigen - je nach Modell).

#### Beachten Sie auch die Anleitung auf der Ladesäule.

Sie können an allen GGEW-Ladesäulen und 8.200 weiteren Ladesäulen deutschlandweit mit der GGEW-Ladekarte tanken. Die Kosten dafür übernimmt die GGEW AG.

## 4. AM ENDE DER FAHRT

- Fahrzeug am Rückgabe-Standort (= Abhol-Standort) abstellen
- Fuß auf die Bremse stellen und Schalthebel auf "P" stellen.
- Die Handbremse an der Mittelkonsole aktivieren und Auto ausmachen.
- Ladekabel aus dem Kofferraum an der Ladesäule anschließen und dann in das Fahrzeug stecken.
- Schlüssel & Ladekarte mit dem Chip in die Vorrichtung im Handschuhfach zurückstecken. Prüfen Sie, ob Sie alle Ihre persönlichen Sachen haben. Türen und Fenster schließen.
- App öffnen und Buchungsvorgang beenden. Das Fahrzeug ist jetzt abgeschlossen.
- Sollte der Parkplatz belegt sein, suchen Sie einen Parkplatz in unmittelbarer Umgebung und melden das blockierende Fahrzeug inkl. Kennzeichen in der App.

Haben Sie Fragen oder ein Problem? Rufen Sie an. Die Kundenservice-Hotline ist rund um die Uhr erreichbar:

## 0241 95788 366

### **GGEW AG**

GRUPPEN-GAS- UND ELEKTRIZITÄTSWERK BERGSTRASSE AKTIENGESELLSCHAFT

Dammstraße 68 64625 Bensheim T 06251 1301-510 emob@ggew.de www.ggew.de